| SOAI                                                                                                    | P Wizard                                                                                                  |
|----------------------------------------------------------------------------------------------------|----------------------------------------------------------------------------------------------------|
|                                                                                                    |                                                                                                    |
|                                                                                                    | 0.117.0                                                                                                   |
| smar GenBroker v7.0                                                                                                    | 0.117.0                                                                                                   |
| nter the name of your Ge                                                                                                    | enBroker SOAP/XML server in t                                                                             |
| nter the name of your Ge<br>orm of Microsoft Network<br>ddress. The GenBroker                                                                                               | enBroker SOAP/XML server in t<br>Name, DNS Name, or IP<br>SOAP/XML configuration file w                   |
| inter the name of your Ge<br>orm of Microsoft Network<br>ddress. The GenBroker<br>e customized to work wit                                                                  | enBroker SOAP/XML server in t<br>Name, DNS Name, or IP<br>SOAP/XML configuration file w<br>h this server. |
| nter the name of your Ge<br>orm of Microsoft Network<br>ddress. The GenBroker<br>e customized to work wit<br>MS Network Name<br>PC_NAME                                     | enBroker SOAP/XML server in t<br>Name, DNS Name, or IP<br>SOAP/XML configuration file w<br>h this server. |
| inter the name of your Ge<br>orm of Microsoft Network<br>ddress. The GenBroker<br>e customized to work wit<br>MS Network Name<br>PC_NAME                                    | enBroker SOAP/XML server in t<br>Name, DNS Name, or IP<br>SOAP/XML configuration file w<br>h this server. |
| Inter the name of your Ge<br>form of Microsoft Network<br>ddress. The GenBroker<br>e customized to work with<br>MS Network Name<br>PC_NAME<br>Name Convention<br>MS Network | enBroker SOAP/XML server in t<br>Name, DNS Name, or IP<br>SOAP/XML configuration file w<br>h this server. |
| nter the name of your Ge<br>orm of Microsoft Network<br>ddress. The GenBroker<br>e customized to work wit<br>MS Network Name<br>PC_NAME<br>Name Convention<br>MS Network    | enBroker SOAP/XML server in t<br>Name, DNS Name, or IP<br>SOAP/XML configuration file w<br>h this server. |

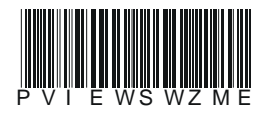

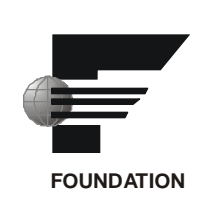

# smar

#### BRAZIL

Smar Equipamentos Ind. Ltda. Rua Dr. Antonio Furlan Jr., 1028 Sertãozinho SP 14170-480 Tel.: +55 16 3946-3510 Fax: +55 16 3946-3554 e-mail: smarinfo@smar.com

#### GERMANY

Smar GmbH Rheingaustrasse 9 55545 Bad Kreuznach Germany Tel: + 49 671-794680 Fax: + 49 671-7946829 e-mail: infoservice@smar.de

#### USA

Smar International Corporation 6001 Stonington Street, Suite 100 Houston, TX 77040 Tel.: +1 713 849-2021 Fax: +1 713 849-2022 e-mail: sales@smar.com

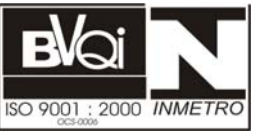

#### ARGENTINA Smar Argentina

Soldado de La Independencia, 1259 (1429) Capital Federal – Argentina Telefax: 00 (5411) 4776 -1300 / 3131 e-mail: smarinfo@smarperifericos.com

#### MEXICO

Smar México Cerro de las Campanas #3 desp 119 Col. San Andrés Atenco Tlalnepantla Edo. Del Méx - C.P. 54040 Tel.: +53 78 46 00 al 02 Fax: +53 78 46 03 e-mail: ventas@smar.com

#### Smar Laboratories Corporation

10960 Millridge North, Suite 107 Houston, TX 77070 Tel.: +1 281 807-1501 Fax: +1 281 807-1506 e-mail: smarlabs@swbell.net

## web: www.smar.com

Specifications and information are subject to change without notice. For the latest updates, please visit the SMAR website above.

#### CHINA

Smar China Corp. 3 Baishiqiao Road, Suite 30233 Beijing 100873, P.R.C. Tel.: +86 10 6849-8643 Fax: +86-10-6894-0898 e-mail: info@smar.com.cn

#### SINGAPORE

Smar Singapore Pte. Ltd. 315 Outram Road #06-07, Tan Boon Liat Building Singapore 169074 Tel.: +65 6324-0182 Fax: +65 6324-0183 e-mail: info@smar.com.sg

#### Smar Research Corporation

4250 Veterans Memorial Hwy. Suite 156 Holbrook , NY 11741 Tel: +1-631-737-3111 Fax: +1-631-737-3892 e-mail: sales@smarresearch.com

#### FRANCE

Smar France S. A. R. L. 42, rue du Pavé des Gardes F-92370 Chaville Tel.: +33 1 41 15-0220 Fax: +33 1 41 15-0219 e-mail: smar.am@wanadoo.fr

## Index

| SOAP WIZARD                         | 1 |
|-------------------------------------|---|
| Setting Up Your GenBroker Server PC | 1 |
| Optimization                        | 3 |

## **SOAP Wizard**

### Setting Up Your GenBroker Server PC

You must do the following to use SOAP/XML communications on the GenBroker server PC:

- 1. The server must have ProcessView Version 7.0 or higher installed.
- 2. The server must have Microsoft Internet Information Server (IIS) 5.0 or higher installed.

3. From Start > Programs > Smar > ProcessView > Tools, select the SOAP Wizard. This launches the SOAP/XML Wizard, shown in the figure below. This wizard will assist you in setting up your GenBroker SOAP/XML server. Enter the name of the PC that will be the SOAP server (should be the PC you are running the wizard on).

| 🔑 Smar GenBroker v7.00                                                                                              | ).117.0 🗙                                                                                                   |
|----------------------------------------------------------------------------------------------------|----------------------------------------------------------------------------------------------------|
| Enter the name of your Ger<br>form of Microsoft Network N<br>Address. The GenBroker S<br>be customized to work with | nBroker SOAP/XML server in the<br>Name, DNS Name, or IP<br>SOAP/XML configuration file will<br>this server. |
| MS Network Name                                                                                                    |                                                                                                    |
| PC_NAME                                                                                                    |                                                                                                    |
| - Name Convention                                                                                                   |                                                                                                    |
| MS Network                                                                                                    |                                                                                                    |
| C DNS                                                                                                    |                                                                                                    |
| C IP Address                                                                                                    | Close Dk                                                                                                    |

Figure 1. SOAP/XML Wizard

- 4. Add "Network" to the default launch and access permissions in DCOM:
  - Select Start > Run and type "DCOMCNFG" into the Run field. Press Enter.
  - Go to the **Default Security** tab in the **DCOM Configuration Properties** window, as shown in the figure below.

| Distributed COM Configuration Properties                                                                                                    | ? ×          |
|----------------------------------------------------------------------------------------------------|--------------|
| Applications Default Properties Default Security Default Protocols                                                                                                    |              |
| Default Acc <u>e</u> ss Permissions                                                                                                    |              |
| You may edit who is allowed to access applications that do not<br>provide their own settings                                                                                                    |              |
| Edit Default                                                                                                    | $\mathbf{D}$ |
| Default Launch Permissions                                                                                                    | -            |
| You may edit who is allowed to launch applications that do not provide their own settings.                                                                                                    |              |
| Edit Default                                                                                                    | D            |
| Default Configuration Permissions                                                                                                    |              |
| You may edit the list of users that are allowed to modify OLE class<br>configuration information. This includes installing new OLE servers<br>and adjusting the configuration of existing OLE servers. |              |
| Edit Default                                                                                                    |              |
| OK Cancel Ap                                                                                                    | ply          |

Figure 2. DCOM Configuration Properties

- Under **Default Access Permissions** click on the **Edit Default** button. This opens the Registry Value Permissions dialog box. In this dialog, you should make sure that **Network** is there. Otherwise click on **Add...** and select it from the list of local users and groups.
- Follow the same procedure as described above for the Default Launch Permissions.

| Registry Value Permissions                                                                         | × |
|----------------------------------------------------------------------------------------------------|---|
| Registry Value: DefaultAccessPermission<br><u>D</u> wner: chrism (Chris McKinley)<br><u>N</u> ame: |   |
| MII INTERACTIVE Allow Access                                                                       | - |
| NETWORK Allow Access                                                                               |   |
| SYSTEM Allow Access                                                                                |   |
| Ivpe of Access: Allow Access   OK Cancel Add                                                       |   |

Figure 3. Registry Value Permissions

**5.** Do not set GenBroker as a service or start it manually; SOAP will take care of starting it if a call is made.

6. Reboot the PC. Now other PCs will be able to use your PC as a GenBroker server over SOAP.

### Optimization

Disable the TCP/IP server in the **GenBroker Server** tab of the GenBroker Configurator, as shown in the figure below. The TCP/IP Initialization code slows down the GenBroker.exe module initialization, causing a delay the first time it is started.

| 👯 GenB   | roker Configurator 🛛 🗙                                 |
|----------|--------------------------------------------------------|
| Client   | GenBroker Server Client Options OPCEngine Optimization |
| Gen      | Broker Channels                                        |
| <u> </u> | Enable OPC over TCP/IP communications                  |
|          | Bind to all interfaces Properties                      |
|          | C Special settings Properties                          |
|          | Enable OPC over SOAP/XML communications                |
| ~        | Enable OPC over DCOM communications                    |
| □ Ge     | enBroker Read only access                              |
|          |                                                        |
|          | Default                                                |
|          | Deradit                                                |
|          | OK Cancel Apply Help                                   |

Figure 4. Disabling TCP/IP Communications